# TP – WIFI RADIUS

# Exercice 1 - Configuration de la borne

- 1. Donner une adresse IP LAN et WAN à la borne ou routeur WIFI
- 2. Donner un nom au SSID
- 3. Tester la connexion entre la borne et le serveur RADIUS

### Paramétrage RADIUS de la borne

1. Choisir WPA2 entreprise, AES et le port 1812

# Exercice 2 - Paramétrage d'active directory et de Windows

- 1. Créer une OU RADIUS, dans laquelle on créé un groupe RADIUS, et un utilisateur Pierre (par exemple)
- 2. Dans les propriétés de l'utilisateur, activer l'option Contrôler l'accès via la Stratégie d'accès à distance
- 3. Dans le groupe RADIUS intégrer l'ordinateur portable, tablette, smartphone (sauf si smartphone autre que Windows) et l'utilisateur précédemment créé
- 4. Paramétrer le DNS en y ajoutant la borne
- 5. Installer IIS
- 6. Installer le service de certificats (voir TP IIS ou Tuto RADIUS) 7. Ajouter des rôles suivant au service de certificats
- Service Web Inscription de certificats
- Service Web Inscription de certificats
- Service Web Stratégie d'inscription de certificats

Vous sélectionnez la méthode d'accès « Authentification Intégrée Windows » au site web de certification

## Exercice 3 - Installation et gestion des certificats sur le serveur

#### Téléchargement du certificat de l'Autorité de certification

#### Adresse <a href="http://@ip">http://@ip</a> de mon serveur/certsrv

- 1. Choisir « télécharger un certificat d'autorité de certification ... »
- 2. Puis « télécharger un certificat d'autorité de certification »
- 3. Ouvrir et installer

### Demande de certificat pour le serveur RADIUS

Cette demande va être utile lors de l'échange entre le client WIFI la borne et le serveur RADIUS

- 1. Faire démarrer exécuter MMC
- 2. Ajouter composant logiciel enfichable Certificats
- 3. Choisir compte d'ordinateur (Ordinateur local)
- 4. Dans la console Certificat (Personnel), faire une demande de nouveau certificat
- 5. Choisir authentification contrôleur de domaine

# **Exercice 4 - Installation et gestion des certificats sur le serveur**

### Téléchargement du certificat de l'Autorité de certification

#### Adresse http://@ip de mon serveur/certsrv

- 1. Choisir « télécharger un certificat d'autorité de certification ... »
- 2. Puis « télécharger un certificat d'autorité de certification »
- 3. Ouvrir et installer

### Exercice 5 - Installation de NPS

Installation du service RADIUS

- 1. Installer le service de rôle Services de Stratégie et d'accès réseau
- 2. Dans les services cocher Serveur NPS

### Exercice 6 - Paramétrage de NPS

#### Choisir Serveur Radius pour les connexions sans fils 802.1X

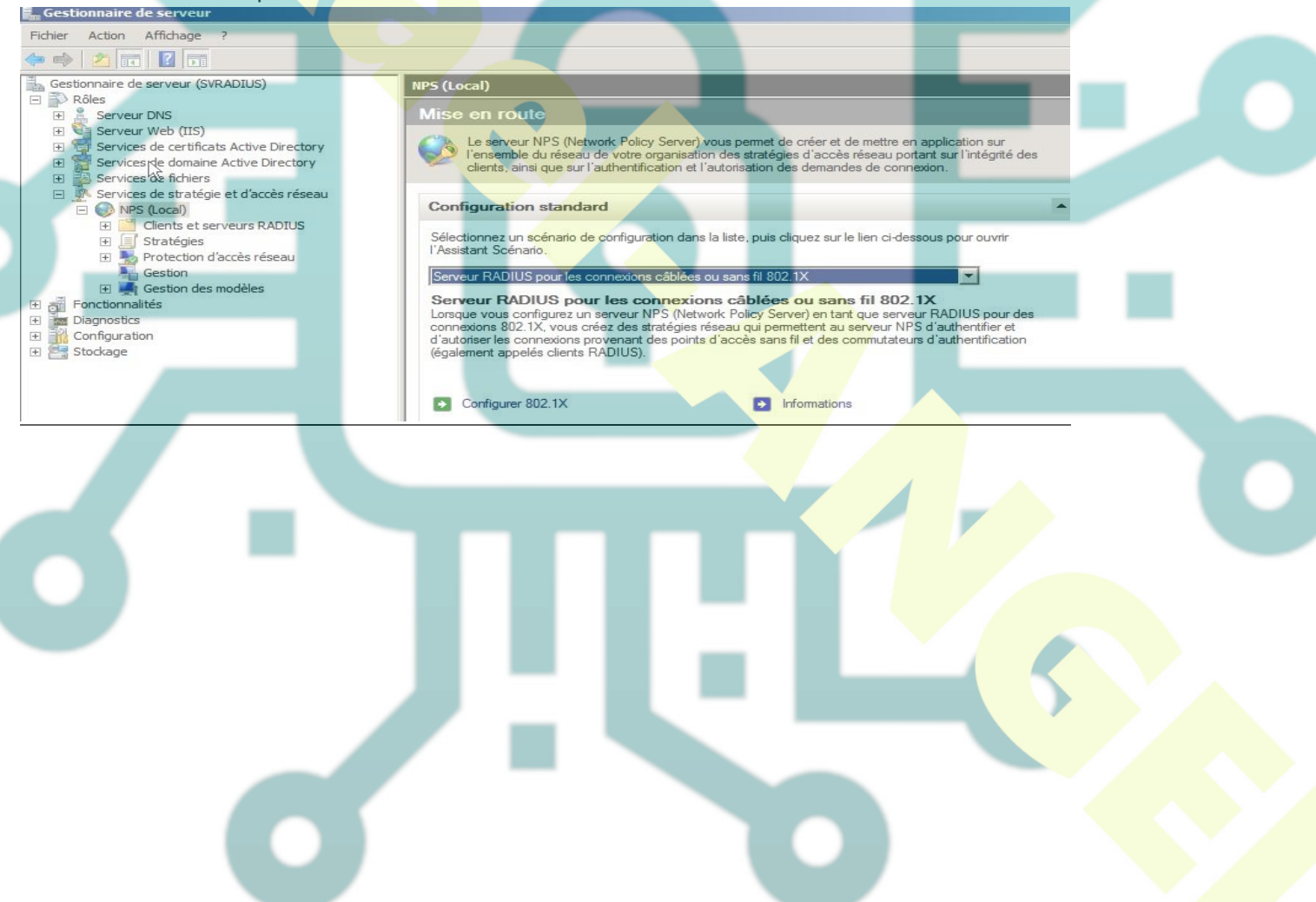

# **Exercice 7 - Ajout d'un client RADIUS**

- 1. Donner un nom puis l'adresse IP de la borne et saisir le mot de passe préalablement saisi lors de la configuration de la borne
- 2. Choisir la méthode d'authentification Microsoft Carte à puce ou autre Certificat
- 3. Dans les propriétés choisir le certificat du serveur Radius

| d'identité.            | e certificat que vous voulez qu'il utilise comme pret |
|------------------------|-------------------------------------------------------|
| Certificat délivré à : | SVRADIUS.radius.local                                 |
| Nom convigial :        |                                                       |
| Émetteur :             | radius-SVRADIUS-CA                                    |
| Date d'expiration :    | 01/06/2013 13:47:44                                   |

- 4. Indiquer le groupe d'utilisateurs autorisé à faire une connexion WIFI
- 5. Inscrire le serveur dans AD

## Exercice 8 – RADIUS EAP/TLS

Mise en place de la configuration avec authentification par certificat client et certificat serveur

|        | Vue d'ensemble Conditions Contraintes Paramètres                                                                                                    |
|--------|----------------------------------------------------------------------------------------------------|
|        | Configurez les contraintes de cette stratégie réseau.                                                                                                    |
|        | Contraintes :                                                                                                    |
|        | Contraintes                                                                                                    |
|        | A Méthodes d'authentification                                                                                                    |
|        | Délai d'inactivité Agne (Modern)                                                                                                    |
|        | Specific description de Sync (11 Line)                                                                                                    |
|        | ID de la station appelée                                                                                                    |
|        | Restrictions relatives aux     instructions during the second second secon |
|        | Type de port NAS Grade Ring                                                                                                    |
|        | Wireless - IEEE 802.11                                                                                                    |
|        | Dues     SSLCAP - Asymmetric DSL Camerless Amplitude Phase Modulation                                                                                                    |
|        | ADSL-DMT - Asymmetric DSL Discrete Multi-Tone                                                                                                    |
|        | Cable                                                                                                    |
|        |                                                                                                    |
|        |                                                                                                    |
| 1. Vér | ification des stratégies de connexion                                                                                                    |
|        | Stratégies de demande de connexion                                                                                                    |
|        | Les stratégies de demande de connexion vous permettent de spécifier si les demandes de                                                                                                    |
|        | connexion sont traitées localement ou si elles sont transférées vers des serveurs RADIUS distants.<br>Pour les connexions NAP VPN ou 802.1X, vous devez configurer l'authentification PEAP dans la                                                                                                    |
|        | Nom de Catraite de demande de connexion Etat Ordre de traitement Source                                                                                                    |
|        | Connexions sans fil sécurisées 2 Activé 1 Unspecified     Unspecified     Unspecified                                                                                                    |
|        |                                                                                                    |
|        |                                                                                                    |
|        |                                                                                                    |
|        |                                                                                                    |
|        |                                                                                                    |
|        | Connexions sans fil sécurisées 2                                                                                                    |
|        | Conditions - Si les conditions suivantes sont réunies :                                                                                                    |
|        | Condition Valeur                                                                                                    |
|        | Type de port NAS Wireless - Other OU Wireless - IEEE 802.11                                                                                                    |
|        |                                                                                                    |
|        |                                                                                                    |
|        |                                                                                                    |
|        |                                                                                                    |
|        |                                                                                                    |
|        |                                                                                                    |
|        | Paramètres - Les paramètres suivants sont appliqués :                                                                                                    |
|        | Paramètres - Les paramètres suivants sont appliqués :                                                                                                    |
|        | Paramètres - Les paramètres suivants sont appliqués :         Paramètre       Valeur         Foumisseur d'authentification       Ordinateur local                                                                                                    |

#### 2. Vérification des stratégies réseau

| p de la stratégie                                                                                                    | État                                                           | Ordre de traitement                                                                                                | Type d'accès  |
|----------------------------------------------------------------------------------------------------|----------------------------------------------------------------|----------------------------------------------------------------------------------------------------|---------------|
| Sinnexions sans fil sécurisées 2                                                                                                    | Activé                                                         | 1                                                                                                    | Accorder l'ac |
| Connections to Microsoft Routing and Remote Access server                                                                                                    | Activé                                                         | 2                                                                                                    | Refuser l'acc |
| Connections to other access servers                                                                                                    | Activé                                                         | 3                                                                                                    | Refuser l'acc |
|                                                                                                    |                                                                | 1                                                                                                    |               |
| Concernience some fill adouvindene 2                                                                                                    |                                                                |                                                                                                    |               |
| Connexions sans in seconsees 2                                                                                                    |                                                                |                                                                                                    |               |
| Conditions - Si les conditions suivantes sont réunies :                                                                                                    |                                                                |                                                                                                    |               |
| Condition Valeur                                                                                                    |                                                                |                                                                                                    |               |
| Type de port NAS Wireless - Other OU Wireless - IEEE 802 11                                                                                                    |                                                                |                                                                                                    |               |
| Groupes Windows RADIUS\radius                                                                                                    |                                                                |                                                                                                    |               |
|                                                                                                    |                                                                |                                                                                                    |               |
| aramètres - Les paramètres suivants sont appliqués :                                                                                                    |                                                                |                                                                                                    |               |
| Paramètres - Les paramètres suivants sont appliqués :                                                                                                    | Vale                                                           | sur                                                                                                    |               |
| Paramètres - Les paramètres suivants sont appliqués :<br>Paramètre<br>Méthode d'authentification                                                                                                    | Vale                                                           | sur<br>iocole EAP OU MS-CH                                                                                         | 1AP           |
| Paramètres - Les paramètres suivants sont appliqués :<br>Paramètre<br>Méthode d'authentification<br>Autorisation d'accès                                                                                                    | Vale<br>Prot<br>Acc                                            | sur<br>locole EAP OU MS-CH<br>order l'accès                                                                        | 1AP           |
| aramètres - Les paramètres suivants sont appliqués :<br>Paramètre<br>Méthode d'authentification<br>Autorisation d'accès<br>Mettre à jour les clients non conformes                                                                                                    | Vale<br>Prot<br>Acc<br>Vrai                                    | eur<br>Pocole EAP OU MS-CH<br>Porder l'accès                                                                       | 1AP           |
| aramètres - Les paramètres suivants sont appliqués :<br>Paramètre<br>Méthode d'authentification<br>Autorisation d'accès<br>Mettre à jour les clients non conformes<br>Contrainte de mise en conformité NAP                                                                                                    | Vale<br>Prot<br>Acco<br>Vrai<br>Auto                           | sur<br>locole EAP OU MS-CH<br>order l'accès<br>priser un accès réseau                                              | HAP           |
| aramètres - Les paramètres suivants sont appliqués :<br>Paramètre<br>Méthode d'authentification<br>Autorisation d'accès<br>Mettre à jour les clients non conformes<br>Contrainte de mise en conformité NAP<br>Framed-Protocol                                                                                                    | Vale<br>Prot<br>Acc<br>Vrait<br>PPF                            | sur<br>iocole EAP OU MS-CH<br>iorder l'accès<br>priser un accès réseau                                             | HAP           |
| aramètres - Les paramètres suivants sont appliqués :<br>Paramètre<br>Méthode d'authentification<br>Autorisation d'accès<br>Mettre à jour les clients non conformes<br>Contrainte de mise en conformité NAP<br>Framed-Protocol<br>Service-Type                                                                                                    | Vale<br>Prot<br>Acc<br>Vrai<br>Auto<br>Fra                     | eur<br>locole EAP OU MS-CH<br>lorder l'accès<br>priser un accès réseau<br>ned                                      | HAP           |
| aramètres - Les paramètres suivants sont appliqués :<br>Paramètre<br>Méthode d'authentification<br>Autorisation d'accès<br>Mettre à jour les clients non conformes<br>Contrainte de mise en conformité NAP<br>Framed-Protocol<br>Service-Type<br>Ignorer les propriétés de numérotation des utilisateurs                                                                                                    | Vale<br>Prot<br>Acc<br>Vrai<br>Auto<br>PPF<br>Fran<br>Vrai     | sur<br>iocole EAP OU MS-CH<br>iorder l'accès<br>priser un accès réseau<br>ned                                      | 1AP           |
| Paramètres - Les paramètres suivants sont appliqués :<br>Paramètre<br>Méthode d'authentification<br>Autorisation d'accès<br>Mettre à jour les clients non conformes<br>Contrainte de mise en conformité NAP<br>Framed-Protocol<br>Service-Type<br>Ignorer les propriétés de numérotation des utilisateurs<br>Méthode EAP (Extensible Authentication Protocol)                                                                        | Vale<br>Prot<br>Vrai<br>Auto<br>PPF<br>Fran<br>Vrai<br>Mici    | eur<br>cocole EAP OU MS-CH<br>corder l'accès<br>priser un accès réseau<br>ned<br>rosoft: Carte à puce ou           | HAP           |
| Paramètres - Les paramètres suivants sont appliqués :<br>Paramètre<br>Méthode d'authentification<br>Autorisation d'accès<br>Mettre à jour les clients non conformes<br>Contrainte de mise en conformité NAP<br>Framed-Protocol<br>Service-Type<br>Ignorer les propriétés de numérotation des utilisateurs<br>Méthode EAP (Extensible Authentication Protocol)<br>Configuration du profocole EAP (Extensible Authentication Protocol) | Vale<br>Prot<br>Acc<br>Vrai<br>Auto<br>Fran<br>Mici<br>Di) Con | sur<br>locole EAP OU MS-CH<br>lorder l'accès<br>priser un accès réseau<br>ned<br>rosoft: Carte à puce ou<br>figuré | HAP           |

# **Exercice 9 - Configuration du client pout EAP/TLS**

#### Certificat de l'AC

- 1. Télécharger et installer le certificat de l'autorité de certification sur le portable
- 2. Lors de l'installation, prendre les options par défaut puis recommencer en installant manuellement le certificat dans le conteneur autorité de certification
- 3. Vérifier dans le navigateur qu'il est bien présent

#### **Certificat Utilisateur**

- 1. Demander un certificat utilisateur qui servira à l'authentification RADIUS
- 2. Vérifier dans le navigateur qu'il est bien présent

### Paramétrage de la connexion WIFI

| Entrer les informat           | ons relatives au réseau sans fil à ajouter                         |         |
|-------------------------------|--------------------------------------------------------------------|---------|
| Nom réseau :                  | radius                                                             |         |
| Type de sécurité :            | WPA2 - Entreprise                                                  |         |
| Type de chiffrement :         | AES                                                                |         |
| Clé de sécurité :             | Masquer les caractèr                                               | es      |
| 🔽 Lancer automatiq            | uement cette connexion                                             |         |
| 🔲 Me connecter mê             | me si le réseau ne diffuse pas son n <b>om</b>                     |         |
| Attention : si vou<br>risque. | sélectionnez cette option, la sécurité de votre ordinateur peut co | urir un |

| Connexion Sécurité                             |                                                     |                      |
|------------------------------------------------|-----------------------------------------------------|----------------------|
| Type de sécurité :<br>Type de<br>chiffrement : | WPA2 - Entreprise                                   | •<br>•               |
| Choisissez une méthoo<br>Microsoft: Carte à pu | de d'authentification rés<br>ce ou autre certific 👻 | seau :<br>Paramètres |
| The first first first first first              | stitle della dictertatica de                        | I DOGI               |
| cette connexion à                              | chaque fois que je suis                             | connecté             |

- 1. Tester la connexion
- 2. Vérifier le fonctionnement

# Exercice 9 - RADIUS EAP/PEAP pour Smartphone

Configuration de la connexion WIFI avec mot de passe Client et certificat Serveur

## Sur le serveur

1. Créer une nouvelle stratégie réseau ou modifier l'ancienne

| Image: Second second second | Configurez les contraintes de cette stratégie<br>Si la demande de connexion ne répond pas<br>ADIU<br>Contraintes :                                                                                                    | e réseau.<br>s à toutes les contraintes, l'accès réseau est refusé.                                                                                                    | Modifier les propriétés EAP Protégé                                                                                                    | u  x                                                            |
|----------------------------------------------------------------------------------------------------|----------------------------------------------------------------------------------------------------|----------------------------------------------------------------------------------------------------|----------------------------------------------------------------------------------------------------|-----------------------------------------------------------------|
| <ul> <li>Groupes de serve</li> <li>Stratégies</li> <li>Stratégies de de<br/>Stratégies de de<br/>Gestion d'accès ré<br/>Gestion d'accès ré</li> <li>Gestion des modèles</li> </ul>                                                                                                    | urs f<br>Contraintes<br>Méthodes d'authentification<br>ibrôle<br>seau<br>Délai d'inactivité<br>Seau<br>Délai d'expiration de<br>session<br>ID de la station appelée<br>Pestrictons relatives aux<br>jours et aux heures<br>Type de port NAS | Autorisez l'accès uniquement aux clients qui s'auther<br>spécifiées.<br>Les types de protocoles EAP sort négociés entre les<br>l'ordre dans lequel ils sort listés.<br>Types de protocoles EAP :<br>Microsoft: PEAP (Protected EAP)<br>4<br>Autorer Modifier Supprimer<br>Méthodes d'authentification chiffrée Morsoft version 2 (MS-<br>V L'utilisateur peut modifier le mot de passe apré<br>Authentification chiffrée (CHAP)<br>L'utilisateur peut modifier le mot de passe apré<br>Authentification chiffrée (CHAP)<br>Authentification chiffrée (CHAP)<br>Authentification chiffrée (CHAP)<br>Authentification non chiffrée (PAP, SPAP)<br>Authentification non chiffrée (PAP, SPAP)<br>Authentification non trisfrée de l'ordinateur | Sélectionnez le certificat que le serveur doit utiliser comme p         identité auprès du client. Un certificat configure pour BAP en         stratégie de demande de connexion remplacera ce certificat         Certificat délivré à :       SVRADIUS radius local         Nom convivial :         Émetteur :       radius-SVRADIUS-CA         Date d'expiration :       01/06/2013 13:47:44         IV Activer la reconnexion rapide         Déconnecter les clients sans chiffrement forcé         Types EAP         Mot de passe sécurisé (EAP-MSCHAP version 2)         Ajouter       Modifier | reuve de son<br>obégé dans la<br>Morter<br>Dessendre<br>Annoler |
| R                                                                                                    | 0                                                                                                    |                                                                                                    | OK Annuler Appliquer                                                                                                    |                                                                 |

### Sur le client

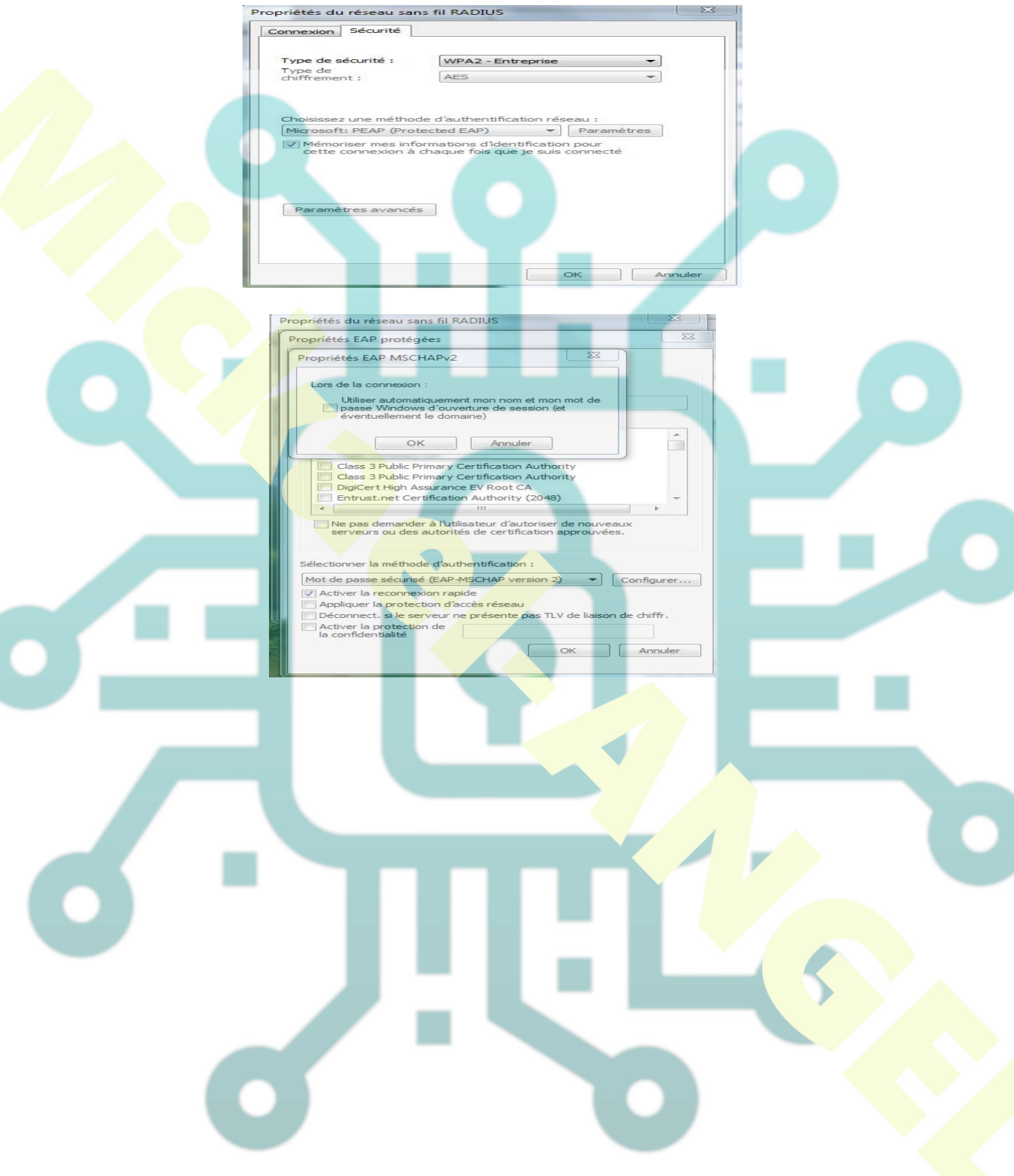